## PRE-INTERVIEW EVALUATIONS

Pre-interview evaluations require 3 parts: Update Applicant Status, Enter Pre-Interview Evaluations, and Request Interview Approval. *Note:* You must be the *Department Feedback User* to enter pre-interview evaluations.

**Before you begin:** These are the University procedures for submitting pre-interview evaluations and seeking OIE permission to interview. Please check in with your School/College/Division to see if your unit has additional steps that must be completed before seeking OIE permission to interview.

## Update Applicant Status - Pre-Interview

Step 1: Select Jobs have applicants for review (Update Applicant Status dashboard tile)

Step 2: Click View Applicants (far right) for the applicable search #

- Step 3: Click Select an outcome for each applicant and select the status identified by Search Committee
  - (Pre-Interview: Interview, Qualified, Unqualified, Withdraw)
- Step 4: Click Submit button (top of grid)

## Enter/Edit Pre-Interview Evaluations

**Pre-Interview Note:** Must Update Applicant Status prior to this step. **Do not select** option for **Overall Rating**. Also, you must be the *Department Feedback User* to enter pre-interview evaluations.

- Step 1: Select Jobs requiring interview Evaluations (Enter Evaluations dashboard tile)
- Step 2: Click View Applicants (far right) for the applicable search #
- Step 3: Beginning with the first applicant listed (highlighted in blue), select Does not meet qualification if applicable and/or enter pre-interview comments in *the Summary* field leave blank for qualifications met
   Note: Once Does not meet qualification is selected, the field cannot be cleared. To change from Does not meet qualification, select the second option Revised to meets qualification
- Step 4: Do not select an option for Overall Rating
- Step 5:
   Click Save and Next to mark as Reviewed

   Note: Save and next marks the applicant as reviewed and moves to the next applicant (blue highlight)
- Step 6:Complete for all applicants reviewed to date.Note:When you have completed the last applicant click Save and previous to mark as reviewed

## **Request Interview Approval**

- Step 1: Navigate to the job
  - After entering the pre-interview evaluations, click the posting title in top left to create notification for OIE interview approval
  - OR -
    - From the dashboard, click View My / My Teams Searches > View Job for applicable Job #
- Step 2: Click Notes/Documents
- Step 3: Add Notes/Documents (Add drop down menu)
- *Step 4:* Create and send notification:
  - Enter simple note, such as Please review for interview approval
  - Check box to email note
  - Type OIE in user field and click tab
  - Submit
- *Step 5*: Note is saved to search with details including date, time, note, and emailed to
- Step 6: OIE reviews Pre-Interview statuses and evaluations, and notifies initiator of any changes (if needed)
- Step 7: OIE notifies of approval using the Notes/Documents section of Job, and sends note via email
  - **Note:** OIE approval is required before moving forward with interviews.